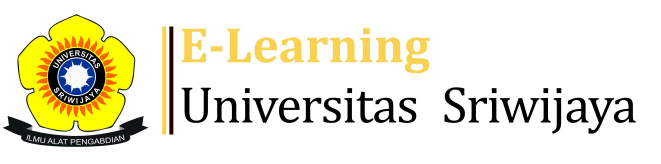

🜏 🗭 Tamaria Panggabean 🗸

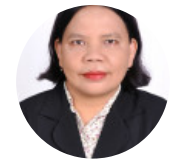

Dasbor > Kursus saya > 2425-01-PTE2101 Kewirausahaan Pertanian > Umum > Daftar Kelas Hadir Indralaya B > Daftar Kelas Hadir Indralaya B

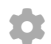

## 2425-01-PTE2101 Kewirausahaan Pertanian Daftar Kelas

Hadir Indralaya B

Ħ

| Sesi        | Tambahkan sesi L       | aporan In   | npor Eksj   | por Status dit                                                     | etapkan               | Pengguna sementara                  |                |
|-------------|------------------------|-------------|-------------|--------------------------------------------------------------------|-----------------------|-------------------------------------|----------------|
| Sesi<br>Sei | mua                    |             |             | ~                                                                  | Semua                 | Semua masa lalu Bula                | an Minggu Hari |
| #           | Tanggal                | Waktu       |             | Jenis                                                              | Keteran               | gan                                 | Tindakan 🗌     |
| 1           | Selasa 13 Agustus 2024 | Pukul 10.00 | - 11.40 WIB | Kelompok:<br>2425-01-<br>PTE2101-L02<br>Kewirausahaan<br>Pertanian | 19601120<br>Umi Rosio | 01986032001; Dr.lr. Hj.<br>dah, MS. | € 🏶 🗆<br>🗙     |
| 2           | Selasa 20 Agustus 2024 | Pukul 10.00 | - 11.40 WIB | Kelompok:<br>2425-01-<br>PTE2101-L02<br>Kewirausahaan<br>Pertanian | 19601120<br>Umi Rosio | 01986032001; Dr.lr. Hj.<br>dah, MS. | € 🏶 🗆<br>🗙     |
| 3           | Selasa 27 Agustus 2024 | Pukul 10.00 | - 11.40 WIB | Kelompok:<br>2425-01-<br>PTE2101-L02<br>Kewirausahaan<br>Pertanian | 19601120<br>Umi Rosio | 01986032001; Dr.Ir. Hj.<br>dah, MS. | * * □<br>*     |

| #  | Tanggal                  | Waktu                   | Jenis                                                              | Keterangan                                               | Tindakan           |
|----|--------------------------|-------------------------|--------------------------------------------------------------------|----------------------------------------------------------|--------------------|
| 4  | Selasa 3 September 2024  | Pukul 10.00 - 11.40 WIB | Kelompok:<br>2425-01-<br>PTE2101-L02<br>Kewirausahaan<br>Pertanian | 196011201986032001; Dr.lr. Hj.<br>Umi Rosidah, MS.       | <b>€ ☆</b> □       |
| 5  | Selasa 10 September 2024 | Pukul 10.00 - 11.40 WIB | Kelompok:<br>2425-01-<br>PTE2101-L02<br>Kewirausahaan<br>Pertanian | 196011201986032001; Dr.lr. Hj.<br>Umi Rosidah, MS.       | <b>€ ☆</b> □       |
| 6  | Selasa 17 September 2024 | Pukul 10.00 - 11.40 WIB | Kelompok:<br>2425-01-<br>PTE2101-L02<br>Kewirausahaan<br>Pertanian | 196011201986032001; Dr.lr. Hj.<br>Umi Rosidah, MS.       | <b>€ ☆</b> □       |
| 7  | Selasa 24 September 2024 | Pukul 10.00 - 11.40 WIB | Kelompok:<br>2425-01-<br>PTE2101-L02<br>Kewirausahaan<br>Pertanian | 196011201986032001; Dr.lr. Hj.<br>Umi Rosidah, MS.       | <mark>€ ⇔</mark> □ |
| 8  | Selasa 1 Oktober 2024    | Pukul 10.00 - 11.40 WIB | Kelompok:<br>2425-01-<br>PTE2101-L02<br>Kewirausahaan<br>Pertanian | 196011201986032001; Dr.lr. Hj.<br>Umi Rosidah, MS.       | <b>€ ☆</b> □       |
| 9  | Kamis 10 Oktober 2024    | Jam 8 pagi - 9:40 pagi  | Kelompok:<br>2425-01-<br>PTE2101-L02<br>Kewirausahaan<br>Pertanian | 197707242003122003;Dr.Tamaria<br>Panggabean, S.TP., M.Si | <b>€ ☆</b> □       |
| 10 | Kamis 17 Oktober 2024    | Jam 8 pagi - 9:40 pagi  | Kelompok:<br>2425-01-<br>PTE2101-L02<br>Kewirausahaan<br>Pertanian | 197707242003122003;Dr.Tamaria<br>Panggabean, S.TP., M.Si | <b>€ ☆</b> □       |
| 11 | Kamis 24 Oktober 2024    | Jam 8 pagi - 9:40 pagi  | Kelompok:<br>2425-01-<br>PTE2101-L02<br>Kewirausahaan<br>Pertanian | 197707242003122003;Dr.Tamaria<br>Panggabean, S.TP., M.Si | <mark>€ ⇔</mark> □ |

| #  | Tanggal                | Waktu                  | Jenis                                                              | Keterangan                                               | Tindakan            |  |
|----|------------------------|------------------------|--------------------------------------------------------------------|----------------------------------------------------------|---------------------|--|
| 12 | Kamis 31 Oktober 2024  | Jam 8 pagi - 9:40 pagi | Kelompok:<br>2425-01-<br>PTE2101-L02<br>Kewirausahaan<br>Pertanian | 197707242003122003;Dr.Tamaria<br>Panggabean, S.TP., M.Si | <mark>ל به</mark> ( |  |
| 13 | Kamis 7 November 2024  | Jam 8 pagi - 9:40 pagi | Kelompok:<br>2425-01-<br>PTE2101-L02<br>Kewirausahaan<br>Pertanian | 197707242003122003;Dr.Tamaria<br>Panggabean, S.TP., M.Si | <b>* *</b> (        |  |
| 14 | Kamis 14 November 2024 | Jam 8 pagi - 9:40 pagi | Kelompok:<br>2425-01-<br>PTE2101-L02<br>Kewirausahaan<br>Pertanian | 197707242003122003;Dr.Tamaria<br>Panggabean, S.TP., M.Si | € 🌣<br>× (          |  |
| 15 | Kamis 21 November 2024 | Jam 8 pagi - 9:40 pagi | Kelompok:<br>2425-01-<br>PTE2101-L02<br>Kewirausahaan<br>Pertanian | 197707242003122003;Dr.Tamaria<br>Panggabean, S.TP., M.Si | <mark>ל به</mark> ( |  |
| 16 | Kamis 28 November 2024 | Jam 8 pagi - 9:40 pagi | Kelompok:<br>2425-01-<br>PTE2101-L02<br>Kewirausahaan<br>Pertanian | 197707242003122003;Dr.Tamaria<br>Panggabean, S.TP., M.Si | <del>و به</del> (   |  |
| ?  |                        |                        |                                                                    | Memilih 🗸                                                | • OKE               |  |

ৰ Daftar Hadir Kelas Indralaya A

Lompat ke...

Y

Daftar Kelas Hadir Palembang 🕨

## 🍄 Administrasi

Administrasi Kehadiran

🏶 Pengaturan

👤 Peran yang ditetapkan secara lokal

🔎 Izin

💂 Periksa izin

**T** Filter

🛕 Rincian kompetensi

Catatan

📩 Cadangan

🛃 Memulihkan Administrasi kursus

## 📥 Navigasi

Dasbor 🕋 Beranda situs Halaman situs Kursus saya 2324-02-TIP5208 Optimasi dan Inovasi Alat dan Mesi... 2425-01-PTE2102- PINDAH PANAS 2425-01-PTE3109 Analisa Sistem 2425-01-PTE3108 Matematika Keteknikan Lanjutan 2425-01-PTE2101 Kewirausahaan Pertanian Peserta 🖤 Lencana 📥 Kompetensi 📰 Nilai Umum Pengumuman 🏖 Daftar Kelas Hadir Indralaya A 🚵 Daftar Kelas Hadir Indralaya B 🏖 Daftar Hadir Kelas di Palembang Pertemuan 1: Pendahuluan Pertemuan 2: Menjadi Wirausaha Suskses Pertemuan 3 Pertemuan ke 4 Pertemuan 5 Pertemuan 6 Pertemuan 7 dan 8 Topik 8 Ragam Kegiatan Wirausaha, Omzet dan Sumber Penda... Analisis Peluang Usaha dan Analisis Kelayakan Usaha Mengelola SDM, Membangun Loyalitas Kuliah Praktis Mengajar **Rencana Bisnis Proyek Kasus** Proyek Kasus Lanjutan Ujian Akhir Semester 2324-02-PTE1206 TERMODINAMIKA BIOSISTEM 2425-01-PER2101 PERTANIAN LAHAN BASAH

2425-01-PER2102 METODE ILMIAH

🚯 Bantuan dan dokumentasi